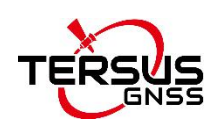

## Tersus Oscar GNSS Receiver: Configuring the receiver as an Internet Base for DJI Phantom 4 RTK

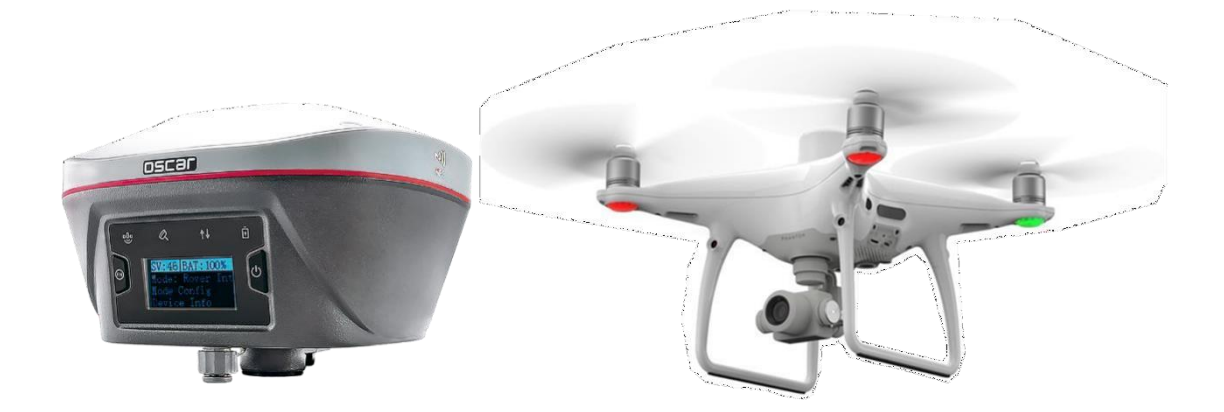

1

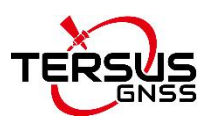

#### 1

### Configuring the receiver as an Internet NTRIP Base

- Enter the **base setting page** on the Nuwa app.
- Create a new Base configuration. Main Menu (Device)  $\rightarrow$  Base  $\rightarrow$  New

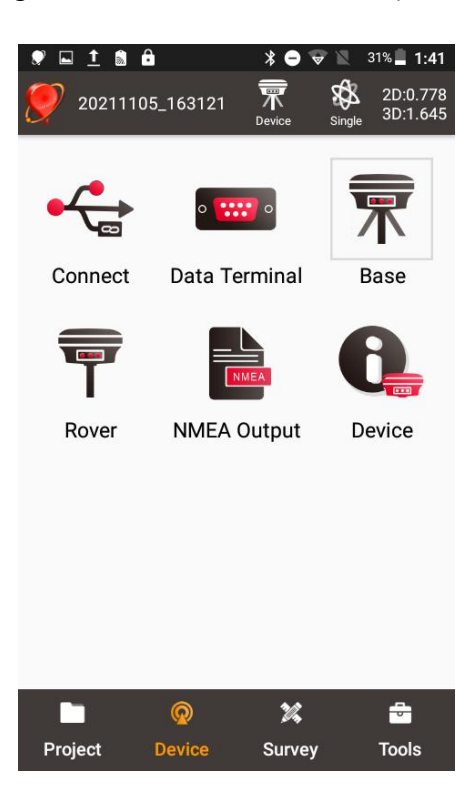

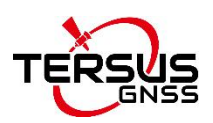

#### 2

#### Configuring the receiver as an Internet NTRIP Base

- Select the PDA Network or Receiver Network as Data Link.
- Select "NTRIP" in the protocol type option.
- Click the yellow icon "IP" to select the default Host and port, asiacaster1 server for clients from Europe and APAC, and usacaster1 server for North and South America.
- Contact Tersus to obtain a NTRIP server account (the format is user@password), and fill it in the "Password" option.
- The mount point will generate automatically according to the SN of the device.
- Scroll down to "Confirm".

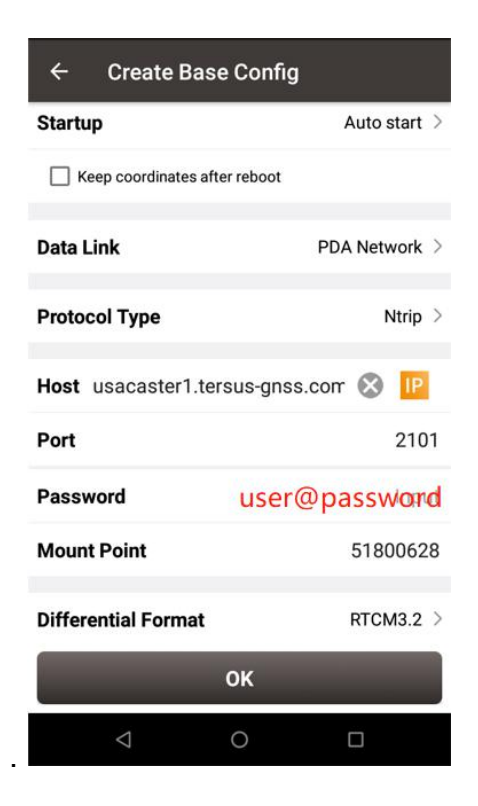

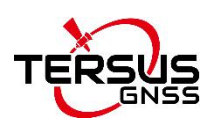

# Configuring DJI NTRIP client connection

• Open GS RTK app.

3

- Click **Fly** on the start page.
- Go to RTK settings.
- Switch on the **Aircraft RTK positioning** and input the **NTRIP client account** (user and password) got from Tersus, and the base mount point.
- Click Connect.

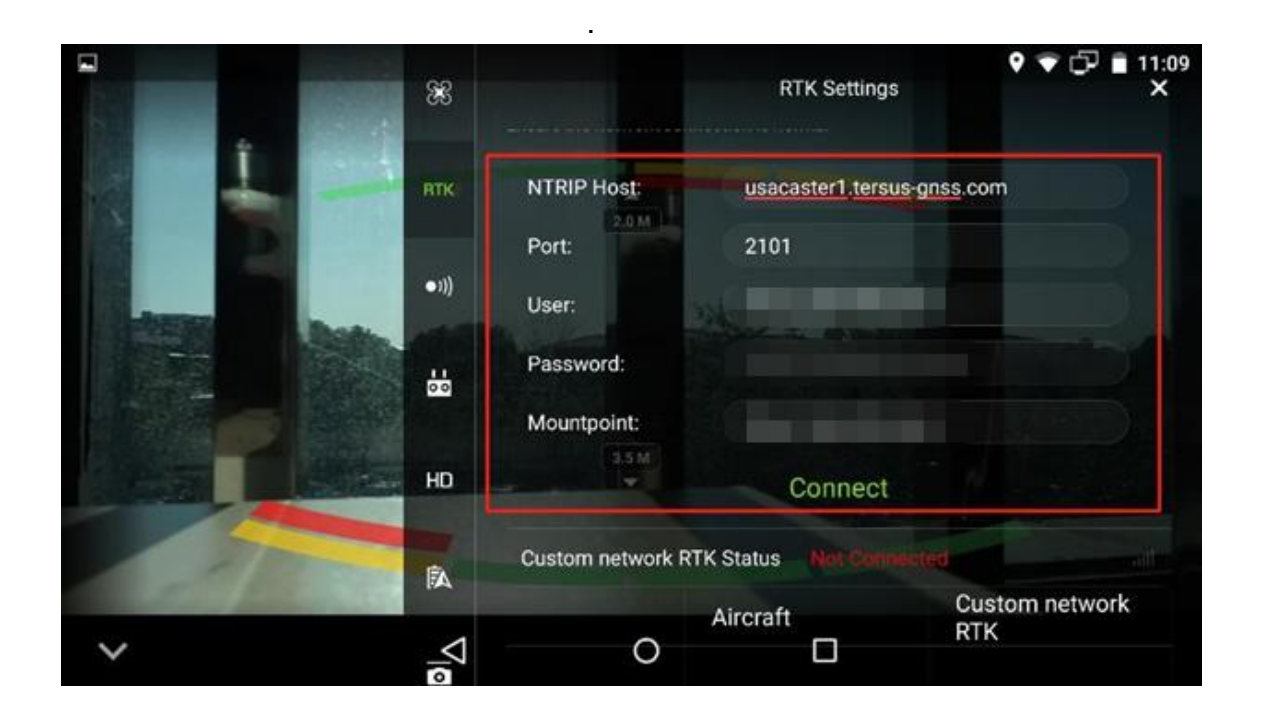

#### **4**.

### Extension

Literally, the Oscar receiver's NTRIP correction could be used with any thirdparty rover receivers that support NTRIP client corrections. These include survey rover receivers, auto-steering systems on tractors, machine control systems, etc.

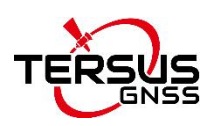

## Support

Should you need any technical support, please contact us without hesitation. support@tersus-gnss.com